# GUÍA DE IMPLEMENTACIÓN ADDENDA La Costeña

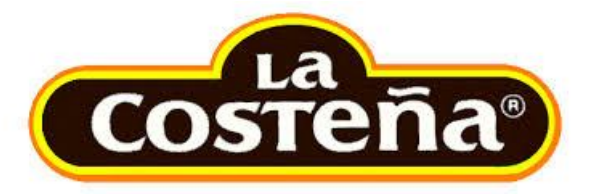

- 1. Proceso de Comercio Electrónico con transacciones y plantillas
- 2. Requisitos
- 3. Administrador 2000 ©
  - 3.1. Configuración:
    - 3.1.1. Parámetros de la Empresa.
    - 3.1.2. Catálogo de Monedas.
    - 3.1.3. Catálogo de Clientes.
    - 3.1.4. Catálogo de Productos.
    - 3.1.5. Catálogo de Conexiones
  - 3.2. Proceso para Generar la transacción en Administrador 2000:
    - 3.2.1. Generar una Factura electrónica.
- 4. Proceso de Prueba y Validación.
- 5. Envío de la Factura electrónica a la Cadena Comercial.

# 1. Proceso de Comercio Electrónico con transacciones y plantillas

| Transacciones       | Formato                                     | Canal / Intermediario                                                                                                    |
|---------------------|---------------------------------------------|----------------------------------------------------------------------------------------------------|
| ORDEN DE COMPRA     |                                             |                                                                                                    |
| DESADV/ASN          |                                             |                                                                                                    |
| RECADV              |                                             |                                                                                                    |
| PREFACTURA          |                                             |                                                                                                    |
| FACTURA/CFD/ADDENDA | XML basado en el de AMECE<br>versión AMC7.1 | <ul> <li>Portal EDICOM para LA COSTEÑA.</li> <li>Buzón EdicomNET.</li> <li>En ambos casos, la URL y el Buzón dependen la razón social a la que se facture.</li> </ul> |
| REMADV              |                                             |                                                                                                    |

# Tipos de Addenda (por Tipo de Proveedor o Area de compra):

| Tipo de Addenda                          | Plantilla y otros archivos |
|------------------------------------------|----------------------------|
| XML basado en el de AMECE versión AMC7.1 | ADD-LaCosteña-130901.xsl   |

#### **Contactos:**

| Nombre | Puesto | Teléfono | ext. | Correo                                                      | Observaciones    |
|--------|--------|----------|------|-------------------------------------------------------------|------------------|
|        |        |          |      | ileana.lozano@lacostena.com.mx o jlsalazar@lacostena.com.mx | Dudas técnicas   |
|        |        |          |      | contacto.compras@lacostena.com.mx                           | Dudas de proceso |

# 2. Requisitos Previos

El sistema del Administrador 2000 © requiere, para la correcta recepción y envío de Transacciones Comerciales Electrónicas a la Cadena Comercial, que el usuario tenga cubiertos los siguientes puntos:

- Conexión a internet.
- No. de Proveedor proporcionado por La Costeña.
- Sistema Administrador 2000® v4.3 NC 110705 o superior.
- Los archivos mencionados en la sección Plantilla y otros archivos.

# 3. Administrador 2000 © 3.1 Configuración del Administrador 2000 ©

# 3.1.1 Parámetros de la Empresa.

A continuación se menciona la información que hay que configurar o capturar en las diferentes carpetas o pestañas que conforman los Parámetros de la Empresa.

## Pestaña "Domicilio" sub pestaña "Empresa"

Es un dato opcional para la Addenda el No. de Identificación Global del Proveedor (GLN), éste se captura en el campo **"No. Localización Global"** ubicado en la pestaña **"Domicilio"** sub pestaña **"Empresa"**. Para cubrir el requerimiento específico de esta Addenda, el sistema asignará un cero "0" de manera automática en el campo correspondiente de la Addenda cuando éste dato se omita en los Parámetros de la Empresa.

| Parámetros de la Empresa                                                                                                    | x           |
|----------------------------------------------------------------------------------------------------|-------------|
| CFD       CE       Conexión       CF2       B2       L2       CRM       Otros       Automatización         Generales       Domicilio       Clientes       Proveedores       Productos       Decimales       Configuración         Empresa       Sucursal | ✓<br>×<br>? |
| No. Ext. 47 No. Int. 501 C.P. 54080<br>Referencia Entre Avenida 10 de Mayo y Avenida Santa Mónica                                                                                                    |             |
| Colonia Xocoyahualco Municipio/<br>Ciudad Tlainepantia de Baz                                                                                                    |             |
| Estado de México Teléfono                                                                                                    |             |
| EMail mailparam@gmail.com.mx                                                                                                    |             |
| Global 0000000000                                                                                                    |             |

# 3.1.2 Catálogo de Monedas.

A la Addenda se agrega el dato de la moneda con la que fue generado el documento, por lo que es muy importante que se asigne correctamente el valor correspondiente en el campo *"Tipo de Moneda Fiscal"* a cada uno de los tipos de moneda utilizados. Esta adenda solo acepta como monedas para la factura electrónica: Peso Mexicano, Dólar y Euro.

| <u>(a)</u>               | Moneda: MXP/PESOS – 🗖 | ×                                                                                                    |
|--------------------------|-----------------------|----------------------------------------------------------------------------------------------------|
| Listado Detalle          |                       | <ul> <li>Image: A second second s</li></ul> |
| Clave MXP                | Nombre PESOS          | ×                                                                                                    |
| Tipo de cambio           | 1.0000                | ?                                                                                                    |
| Referencia<br>Monetaria  | M.N.                  | Ŭ                                                                                                    |
| Tipo de Moneda<br>Fiscal | Peso Mexicano         | È                                                                                                    |
| Moneda XML               | Peso Mexicano         | - 御                                                                                                    |
| Moneda (B2)              |                       |                                                                                                    |
|                          |                       |                                                                                                    |
| H                        | ► ► ► C               |                                                                                                    |
| Monedas: 2               | CONSULTA              |                                                                                                    |

# 3.1.3 Catálogo de Clientes

A continuación se menciona la información para la Addenda que es necesario configurar o capturar en el registro del cliente en el Catálogo de Clientes.

# Pestaña "Generales"

Indicar el No. de Proveedor que le fue asignado por Conservas La Costeña, este es un dato requerido para la Addenda y se captura en el campo "*No. de Proveedor*".

Es opcional indicar el nombre de la persona que para el proveedor es su contacto dentro de Conservas La Costeña, éste dato se captura en el campo "Contacto".

Es opcional para esta Addenda proporcionar los datos del Destino, es decir, los datos del lugar dónde se entrega la mercancía. Para proporcionar esta información en la Addenda es necesario activar la opción *"Maneja Destinos"*, para posteriormente, en la pestaña "Adicional", dar de alta los Destinos y capturar la información correspondiente.

| 🙆 Cliente: 0001007/0     | CLIENTE CADEN                  | A COMERCIAL              |                              | [            | - 0     | ×            |
|--------------------------|--------------------------------|--------------------------|------------------------------|--------------|---------|--------------|
| Listado Generales        | Adicional Acur                 | nulados (desactualizados | )                            |              |         | $\checkmark$ |
| Clave 0001-007           | Nombre CLIEN                   | ITE CADENA COMERCIAL     |                              |              |         | ×            |
| Tipo Nacional 💌          | ] 🔽 ÚI                         | timo Nivel 🔽 Mos         | trador                       |              |         | ?            |
| Razón Social             | CLIENTE CADE                   | NA COMERCIAL             |                              |              |         | B            |
| RFC                      | AAA010101AAA                   | Contacto Francisco       | o Contreras González         |              | Comp    | ð            |
| Djrección                | Calle y Número:<br>Beferencia: | Alborada 1015 301        |                              | *            | Gen     | <br>         |
|                          | Colonia: Polance               | D                        |                              | Ŧ            | Itarios | A            |
| <u>F</u> echa de Alta    | 01/11/2011                     |                          | Status Activo                | •            |         |              |
| M <u>o</u> neda          | MXP                            | PESOS                    |                              | Ψ.           | - Fil   |              |
| Ve <u>n</u> dedor        | 002                            | OSCAR SMEKE              |                              | •            |         |              |
| Concep <u>t</u> o Precio | MAY                            | MAYOREO                  |                              | -            | entari  |              |
| Límite de Crédito        | \$ 500,000.00                  | 🗖 Avisa Sobregiro 🛛 No   | . de Proveedor 00001         | 03742        | 08      |              |
| Descuento (%)            | 0.00                           | Tine de Archiv           | Plazo de Pago                | 30 días      |         |              |
|                          | Maneja Dest                    | Emisión de Doc           | ov Archivos PDF (*.po<br>cs. | ∃f) <u>▼</u> |         |              |
|                          | ' Relacionado                  | S                        |                              |              | °       |              |
|                          |                                |                          |                              |              |         |              |
| Clientes: 10             | CONSU                          |                          |                              |              |         |              |

Enseguida se da clic en el botón "Dirección" para capturar la siguiente información.

El Número de Localización Global (GLN) que le corresponde a Conservas La Costeña es **7504000153009** y es requerido capturar este número en el campo "*No. de Localización Global*".

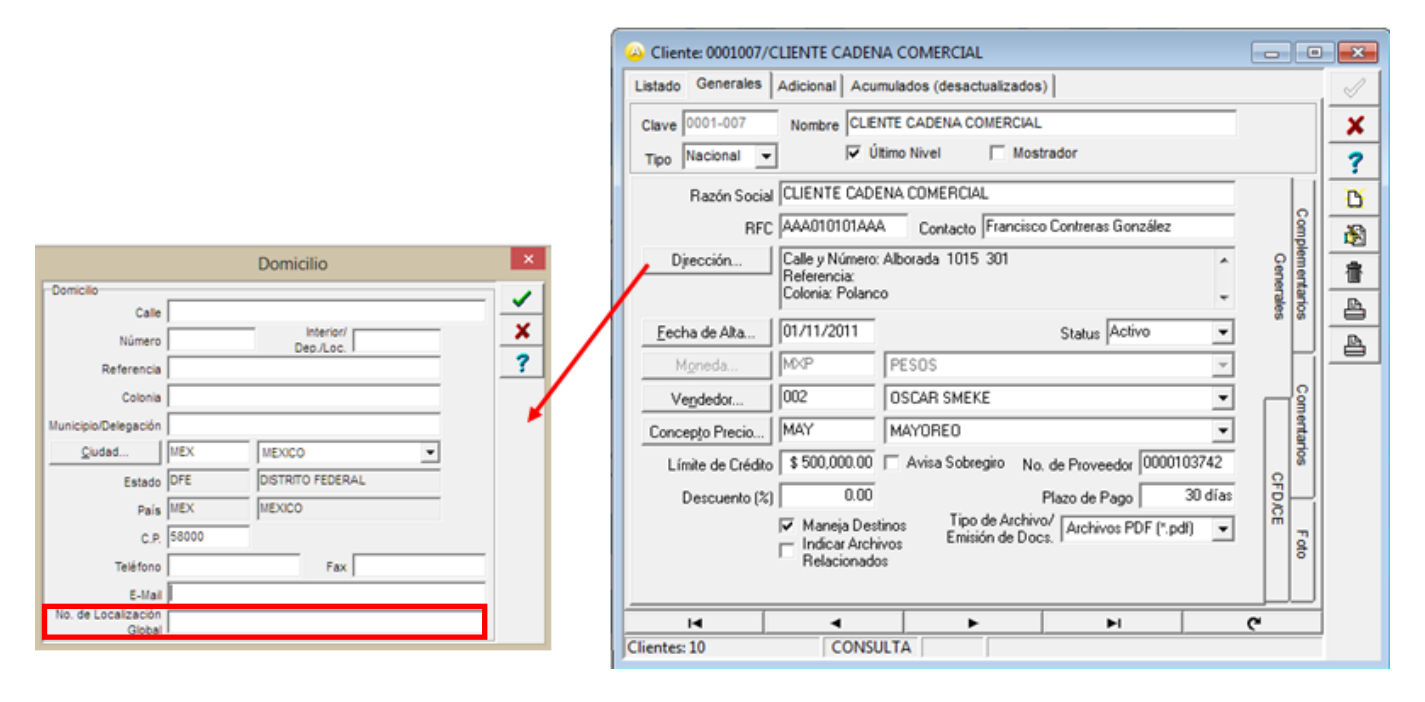

# Pestaña "Generales" sub pestaña "CFD/CE"

Es necesario indicar los archivos que el sistema utilizará para la generación de la Addenda así como la configuración de los parámetros correspondientes. Si la Cadena Comercial le indica al proveedor que esta misma adenda puede ser utilizada, además de en la Factura Electrónica, en otro tipo de documento electrónico, como Nota de Cargo, Nota de Crédito, Recibo de Honorarios o Recibo de Arrendamiento, para estos otros tipos de documento será necesario crear para cada uno de ellos un registro de configuración igual que el creado para la Factura Electrónica. El registro de configuración de la Addenda deberá constar de la siguiente información:

- 1. Documento: Seleccionar Tipo de Documento utilizado para la generación del documento.
- 2. Plantilla: Seleccionar el archivo ADD-LaCosteña-130901.xsl
- 3. XSD Archivo: Se captura: http://repository.edicomnet.com/schemas/mx/cfd/addenda/addendaLaCostena.xsd
- 4. XSD ruta: Se captura: http://repository.edicomnet.com/schemas/mx/cfd/addenda
- 5. N.S. atributo: Se captura: xmlns
- 6. N.S. valor: Se captura: http://repository.edicomnet.com/schemas/mx/cfd/addenda
- 7. XML: Se captura el número 0
- 8. Eliminar NS en Addenda: Se captura el número 0
- 9. Posición NS: Se captura el número 0

| 4  | 💡 Plantillas: / | -      | 2               | 21           |                  |    | -                   | and the second second |         |                  | x        |
|----|-----------------|--------|-----------------|--------------|------------------|----|---------------------|-----------------------|---------|------------------|----------|
| ſ  | K               | $\leq$ |                 | 131          | +                |    |                     | ~                     | ×       | ٩                |          |
| 10 | Documento       |        | Plantilla       |              |                  |    | Plantilla para vali | dación del contenido  | Plantil | lla para validac | - i      |
|    | + FACI          |        | \Addendas\ADD-C | adena-Comerc | al-v10-111005.xs | sl |                     |                       |         |                  | <u> </u> |
| I  |                 |        |                 |              |                  |    |                     |                       |         |                  |          |
| 1  |                 |        |                 |              |                  |    |                     |                       |         | h                |          |
| Ľ  |                 |        |                 |              |                  |    |                     |                       |         | P                |          |

#### Captura de Destinos.

Para esta Addenda la información sobre el lugar dónde se realiza la entrega de la mercancía es un dato opcional, si se cuenta con ella ésta debe registrarse como un Destino, uno por cada lugar de entrega. La captura de esta información se realiza dentro de la pestaña "Adicional" sub pestaña "Destinos", previamente se debió de haber activado la opción "Maneja Destinos" en el registro del cliente.

Para dar de alta un nuevo Destino se seguirán los siguientes pasos:

- 1. Se presiona el botón con el signo "+" (Nuevo Registro), a partir de este momento se podrá editar el registro.
- 2. En el campo "Destino" se captura una clave asignada por el propio proveedor.
- 3. En el campo "Nombre del Destino" se captura el nombre con el que se identifica al Destino.
- 4. Se da clic en el botón con la palomita negra (Guardar Registro) para guardar los datos capturados.

| Cliente: 10.<br>Listado Generale<br>Destino Nombre<br>* 000 Nombre | 3018/NOMBF                                                                                      | RE CADI<br>cumulados<br>+                               | ENA COME                                                                        | RCIA (SI | J CLIEN | NTE) [<br>× | Dertas                                   | ×<br>×<br>? |
|--------------------------------------------------------------------|-------------------------------------------------------------------------------------------------|---------------------------------------------------------|---------------------------------------------------------------------------------|----------|---------|-------------|------------------------------------------|-------------|
|                                                                    | Domicilio<br>Domicilio<br>Calle<br>Número<br>Referencia<br>Colonia<br>Municipio/Delegación      | Nombre calle<br>12541<br>Colonia del d<br>Municipio o D | e dirección del destin<br>Interior<br>Dep /Loc<br>lestino<br>Delegación Destino | 0        |         | ×<br>×<br>? | Complementos (CFD)<br>Destinos Productos |             |
| Clientes: 22                                                       | <u>C</u> iudad<br>Estado<br>País<br>C.P.<br>Teléfono<br>E-Mail<br>No. de Localización<br>Global | QRO<br>QRO<br>MEX<br>SSSSS                              | QUERETARO QUERETARO MEXICO Fax                                                  |          | -       |             |                                          |             |

5. Después de haber capturado la información básica sobre el Destino es necesario capturar los datos sobre el domicilio y otros datos, para ello se presiona el botón *"Dirección"* ubicado en la parte derecha de la ventana.

Para esta Addenda los siguientes datos son opcionales (no afecta si se omiten):

**Datos generales del domicilio** (calle, número interior, número exterior, colonia, municipio, ciudad, estado, país y código postal).

# 3.1.4 Catálogo de Productos

A continuación se menciona la información que se contempla en la Addenda y que es necesario capturar en el registro de cada producto o servicio que se factura a la Cadena Comercial.

# Pestaña "Generales"

Es opcional el código EAN (Código de Barras 13 caracteres) del producto, éste se captura el campo "Código". Para cubrir el requerimiento específico de esta Addenda, si el proveedor omite este dato, el sistema asignará por default el número cero en el campo que corresponde dentro de la Addenda.

Es requerido que el producto o servicio a facturar tenga asignada una unidad base, este dato se asigna en el campo "Unidad Base".

| Producto: 000100                                               | B/NOMBRE PRO                  | DUCTO A FACTURAR                                          |                            |              |         |                              | ×        |  |  |  |
|----------------------------------------------------------------|-------------------------------|-----------------------------------------------------------|----------------------------|--------------|---------|------------------------------|----------|--|--|--|
| Listado Generales                                              | Adicional Acu                 | mulados (desactualizados)                                 |                            |              |         |                              | -        |  |  |  |
| Clave 0001-008                                                 | Nombre NOM                    | BRE PRODUCTO A FACTUR                                     | AR                         |              |         |                              | ×        |  |  |  |
| Tipo Producto V SubTipo Producto Terminad V Desglosar Entradas |                               |                                                           |                            |              |         |                              |          |  |  |  |
| Código 12345678911                                             | 23 🔽 🔽 Ú                      | Itimo Nivel Código Ul                                     | C 321198765                | 4321         |         |                              | 臣        |  |  |  |
| Descripción                                                    | Descripcion del               | producto a facturar                                       |                            |              |         | $\left  \frac{1}{2} \right $ | æ        |  |  |  |
| Descripción<br>Adicional                                       |                               |                                                           |                            |              |         | tegra                        | 帚        |  |  |  |
|                                                                | Control                       | do 🗌 Serializado                                          | Saldos                     | Negativos    | Gener   | ción Co                      | <u>B</u> |  |  |  |
|                                                                | Pedimento                     | s Lotes                                                   | Saldo F                    | Referencial  | ales    | ntab                         | <u>P</u> |  |  |  |
| Tipo de Costeo                                                 | Promedio 👻                    | Gravable                                                  | IVA (%)                    | 16.00%       |         |                              | <u>B</u> |  |  |  |
| Status                                                         | Activo 🔻                      | IEPS (%) 0.00%                                            | -                          |              |         | ٦                            |          |  |  |  |
| Costo Detallista (%)                                           | 0.00%                         | Ret. IVA (%) 0.00%                                        | Ret. ISR (%)               | 0.00%        |         | ecios                        |          |  |  |  |
| M <u>a</u> rca                                                 |                               | <ninguna></ninguna>                                       |                            | •            |         |                              |          |  |  |  |
| Lí <u>n</u> ea                                                 |                               | <ninguna></ninguna>                                       |                            | •            | 8       | 2                            |          |  |  |  |
| Unidad Base                                                    | CJA                           | CAJA                                                      | -                          | Presentación | mple    | men                          |          |  |  |  |
| Referencial                                                    | PZA 12                        | PIEZA<br>Ult. Costo                                       | · Utilidad [               | 0.00%        | mentari | tarios                       |          |  |  |  |
| Factor                                                         | Asignar la C<br>de Identifica | de Entrada<br>lave del Producto al Número<br>ción en CFDs | Mínima (%)<br>Cta. Predial | 0.00%        | S       | Foto                         |          |  |  |  |
| K                                                              | <                             |                                                           | N                          |              | æ       |                              |          |  |  |  |
| oductos: 20                                                    | EDICI                         | ON                                                        |                            |              |         |                              |          |  |  |  |

# Pestaña "Adicional"

Para la Addenda es opcional indicar el código con el que la cadena comercial (Conservas La Costeña) identifica el producto o servicio que se le está facturando, de contar con él éste debe capturarse en el campo "Código Cliente" ubicado en esta pestaña "Adicional" sub pestaña "Clientes". Para poder capturar el dato es necesario presionar antes el botón "+".

| 💫 Producto: 0001008 | 3/NOMBRE PRODUCTO A FACT         | URAR           |            |            | ×        |
|---------------------|----------------------------------|----------------|------------|------------|----------|
| Listado Generales   | Adicional Acumulados (desactu    | alizados)      |            |            | 1        |
|                     | P 13 +                           |                | ~ ×        | <u>ر</u> م | ×        |
| Cliente             | Nombre del Cliente               | Código Cliente | % Dscto. 0 | Código 🔐   | 2        |
| + 0001-007          | CLIENTE CADENA COMERCIAL         | CCLTE00001     | 0.00       | S          | 1        |
|                     |                                  |                |            | Co         | <u>0</u> |
|                     |                                  |                |            | npon       | 8        |
|                     |                                  |                |            | ente       | 音        |
|                     |                                  |                |            |            | A        |
|                     |                                  |                |            | TOVE       |          |
|                     |                                  |                |            | nobe       | -        |
|                     |                                  |                |            | 8          | 8        |
|                     |                                  |                |            | Clien      |          |
|                     |                                  |                |            | tes        |          |
|                     |                                  |                |            | 1          |          |
|                     |                                  |                |            | Itas       |          |
|                     |                                  |                |            | •          |          |
| H                   | <ul> <li>▲</li> <li>▶</li> </ul> | H I            |            | e          |          |
| Productos: 20       | CONSULTA                         |                |            |            |          |

# 3.1.5 Catálogo de Conexiones

En el caso de esta Addenda no es necesaria ninguna conexión, el xml se carga directamente en el portal o se enviará al buzón que corresponda de acuerdo a lo señalado más adelante en el apartado "Envío de la Factura electrónica a la Cadena Comercial".

# 3.2 Proceso para Generar la transacción en Administrador 2000 ©

# 3.2.1 Generar una Factura Electrónica.

A continuación se menciona la información que es considerada por la Addenda y se captura al momento de generar el documento. La información que no se menciona aquí deberá capturarse como siempre.

# Pestaña "Detalle" sección Generales

En la pestaña "Detalle" sección Generales se debe contemplar la siguiente información.

El No. De Orden de Compra es un dato requerido, no se debe omitir, debe capturarse en el campo "*No. Orden Compra*". De no contar con una Orden de Compra o Pedido por parte de Conservas La Costeña, deberá capturarse un número cero en este campo.

La Fecha de la Orden de Compra es un dato opcional.

| ado (            | Detalle      |             |          |                |                     |                  |                                 |                     |                             |           |             |            |        |     |
|------------------|--------------|-------------|----------|----------------|---------------------|------------------|---------------------------------|---------------------|-----------------------------|-----------|-------------|------------|--------|-----|
| enerak           |              |             |          |                |                     |                  | Carial                          |                     |                             | 1         |             |            | Do     | 1-  |
| D                | po           | FDHT        | CFD PR   | JEBA DHT       |                     |                  | Número                          | 000053 🕞            | Ligar Docs                  |           |             |            | - Mil  | 1-  |
| Ee               | cha          | 11/11/2011  | Vige     | ncia           |                     | Doc. N/          | Serie/ Folio F                  | the strength of the |                             |           |             |            | otro   | -   |
| at <u>o</u> s de | I Cliente    |             |          |                |                     |                  | Se is                           | da ciic en boto     | n "" para                   | podercap  | turar la te | cnade      |        | ſL_ |
| Clie             | ente         | 001-023     | ESTRAT   | GIA EMPRES     | ARIAL CLTE PRU      | EBAS             |                                 | Descuento (%)       | 0.00                        |           |             |            | ) Š    |     |
| Ag               | ente         |             | Proveed  | de ES0001      | No. Orden<br>Compra | c778899 <u>-</u> | Banco                           | Comisión (%)        | 0.000000%                   |           |             |            | vacion | 1   |
| Cond             | cepto Precio | MAY         | MAYORE   | 0              | Rec                 | epción           | 11/11/2011                      | Plazo Pago          | 30 dias                     |           |             |            | đ      | 11- |
|                  | Moneda       | MXP         | PESOS    |                |                     | T de C           | rden de compra                  |                     | × 1                         |           |             |            |        | 1   |
|                  | Destino      | )           |          |                |                     | 1.000            |                                 |                     |                             | U         |             |            |        | н   |
|                  | M            |             |          | ►.             |                     | ы                | Fecha                           | 15/12/2011          | - <b>~</b>                  | 1         |             | X          | -      | ľ   |
| No. Pri          | oducto       | Descripción |          | Cantidad       | Cant. Ref. Pr       | ecio Un          | Teenam                          | -                   | - × II                      | % Ret. NA | % Ret. ISR  | Imp. Total |        | ŀ   |
| 1 00             | 1-004        | CUADERNOPR  | OFESION  | 1.00           | 0.00                | <b>S</b> 4       | Hora (hh:mm:ss)                 | 10 - 10 - 10 - 2    |                             | 0.00%     | 0.00%       | \$ 52.20   |        | L   |
|                  |              |             |          |                |                     |                  |                                 |                     |                             |           |             |            |        | ľ   |
|                  |              |             |          |                |                     | Ľ                |                                 |                     |                             |           |             |            |        | ŀ   |
|                  |              |             |          |                |                     |                  |                                 |                     |                             |           |             |            |        | I,  |
|                  |              |             |          |                |                     |                  |                                 |                     |                             |           |             |            |        | L   |
|                  |              |             |          |                |                     |                  |                                 |                     |                             |           |             |            |        | ľ   |
|                  |              |             |          |                |                     |                  |                                 |                     |                             |           |             |            |        | ŀ   |
|                  |              |             |          |                |                     |                  |                                 |                     |                             |           |             |            | -      | L   |
| - k              | mporte Neto  | 5           | 45.00    | Importe IEP    | s ;                 | \$ 0.00          | mporte Ret. ISR                 | \$ 0.00             | Anticipo<br>Equilo a terror |           |             |            |        | T   |
| impo             | Importe N/A  |             | 0.00 lmp | Inte EPS (GD   | ) <b>SO</b>         | .0000<br>\$ 0.00 | Importe Total<br>Total Unidades | \$ 52.20            | En Parcialidad              | les       |             |            |        | T   |
|                  |              |             |          | grante met. 14 |                     |                  | total officerood                | 1.40                |                             |           |             |            |        |     |
| _                |              |             |          |                |                     |                  |                                 |                     |                             |           |             |            |        |     |

#### Sub Pestaña "Observaciones"

Es opcional capturar el folio y la fecha del Recibo de Mercancías que Conservas La Costeña proporciona al proveedor al recibir la mercancía facturada. Estos datos se capturan en los campos **"Folio"** y **"F. Recepción"** respectivamente, de la sección **"Recibo de Mercancías"** ubicados dentro de la sub pestaña **"Observaciones"**. Para mostrar el campo **"F. Recepción"** es necesario presionar el botoncito con tres puntos ("...") que se encuentra ubicado junto al campo **"Folio"**.

En ocasiones la Cadena Comercial le solicita al proveedor que le haga llegar un nuevo documento para sustituir o reemplazar otro que fue enviado con anterioridad y que por algún motivo fue rechazado. Cuando el documento que se está generando sustituye o reemplaza a otro, es requerido capturar en el campo **"Dato 3"** la referencia al documento que se reemplaza o sustituye, esta referencia deberá estar formada con la Serie (si aplica) y el Folio correspondientes. Por ejemplo: **A123**.

| Arturación     Listado Detalle                                                                                                    | 00                                                                                            | 8  |
|----------------------------------------------------------------------------------------------------|-----------------------------------------------------------------------------------------------|----|
| Observaciones del Documento       Recibo de mercancias       F. Entrega       I//       Hora (hh:mm:ss)       I       I                                                       |                                                                                               |    |
| Dato 1     Dato 2     Dato 3     EMail       BAC <ninguno>     C En linea     En linea       Integración Contable     Recibo de Mercancias       Soncepto     Folio</ninguno> | Para capturar las fechas<br>relacionadas al Recibo de<br>Mercancías se da clic en<br>botón "" | CE |
| Documentos: 98 EDICION No definido                                                                                                    | <u> </u>                                                                                      |    |

# Selección del Destino

Si en la configuración del Cliente se habilitó el manejo de Destinos, al terminar la captura de los datos del CFDI se desplegará la forma "Destino del Documento" en la cual deberá seleccionar el Destino dónde se realizó la entrega de mercancía.

| 🔗 Destino del Documento    |     |           |          |
|----------------------------|-----|-----------|----------|
| K < ► ₩ + - ▲              | - V | × C       |          |
| Destino Nombre del Destino |     | Dirección |          |
| MET1 Camiones Apodaca      |     |           | <u> </u> |
|                            |     |           | ?        |
|                            |     |           |          |
|                            |     |           |          |
|                            |     |           |          |
|                            |     |           |          |
|                            |     |           |          |
|                            |     |           |          |
| P                          |     |           |          |

# 4. Proceso de Prueba y Validación

En la documentación técnica proporcionada por La Costeña no se indica ninguna fase de pruebas, por lo que se le recomienda al proveedor generar un CFDI de prueba ya con la Addenda implementada y enviarla por correo electrónico directamente a la persona o contacto dentro de La Costeña que le hizo el requerimiento de la Addenda, para que él haga una validación previa antes de hacer el envío de acuerdo a lo indicado en el tema "Envío de la Factura Electrónica a la Cadena Comercial", o bien haga directamente el envío como se indica en el tema mencionado.

# 5. Envío de la Factura Electrónica a la Cadena Comercial.

Conservas La Costeña cuenta con los siguientes mecanismos para recibir factura electrónica.

# 1. Portal Web.

A continuación se anexa la URL de acceso a los portales con los cuales cuenta Conservas La Costeña para recepción de factura electrónica de acuerdo a las diferentes razones sociales.

#### 1.1.-Portal Conservas La Costeña S.A. de C.V.

http://cfdi.edicomonline.com/proyectos/clc/index\_clc.html

#### 1.2.-Portal Con Alimentos S.A. de C.V.

http://cfdi.edicomonline.com/proyectos/clc/index\_conalimentos.html

#### 1.3.-Portal Condimentos de México S.A. de C.V.

http://cfdi.edicomonline.com/proyectos/clc/index\_condimex.html

#### 1.4.-Portal Chef Mart S.A. de C.V.

http://cfdi.edicomonline.com/proyectos/clc/index\_chefmart.html

## 1.5.-Portal Hongos del Bosque S.A. de C.V.

http://cfdi.edicomonline.com/proyectos/clc/index\_hbo.html

## 1.6. Portal Productora Agrícola San José

http://cfdi.edicomonline.com/proyectos/clc/index\_sanjose.html

## 1.7.-Portal Inmobiliaria Fevilo S.A. de C.V.

http://cfdi.edicomonline.com/proyectos/clc/index\_inmobiliariafevilo.html

#### 1.8.-Inmobiliaria Tulpetlac S.A. de C.V.

http://cfdi.edicomonline.com/proyectos/clc/index\_inmobiliariatulpetlac.html

# 2. Buzón EdicomNET

Se podrá enviar el XML a la dirección de correo del buzón indicado a continuación que corresponda.

# 2.1 Buzón Conservas La Costeña S.A de C.V.

CCO820507BV4@sedeb2b.com

2.2.- Buzón Productora Agrícola San José PAS990108SR2@sedeb2b.com

2.3.-Buzón Condimentos de México S.A. de C.V. CME970207667@sedeb2b.com

#### 2.4.-Buzón Hongos del Bosque S.A. de C.V. HBO991027JB9@sedeb2b.com

2.5.-Buzón Inmobiliaria Fevilo S.A. de C.V. IFE820318NPA@sedeb2b.com

2.6.-Buzón Inmobiliaria Tulpetlac S.A. de C.V. ITU790528C12@sedeb2b.com5